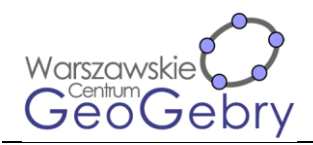

## Przekroje sześcianu

- 1. Otwórz Widok Algebry, Widok Grafiki 3D i Widok Grafiki 2.
- 2. W Widoku Algebry wpisz kolejno polecenia:
- A=(1,1,-1) B=(-1,1,-1) Wielokąt(A,B,4) Sześcian(wielokąt1)
- 3. We właściwościach sześcianu w zakładce Zaawansowane zmień kolory dynamicznie Czerwony: 0 Zielony: 0 Niebieski: 0 Przezroczystość: 0.013
- W Widok Grafiki 2 wstaw suwak typu kąt α z minimum: 0°, maksimum: 360° i krokiem: 1°, suwak typu kąt β z minimum: -90°, maksimum: 90° i krokiem: 1° oraz suwak typu liczba k o minimum: 0, maksimum: 1 i kroku: 0.01. Ustaw wartość suwaka k na różną od 0 i od 1.
- 5. W Widoku Grafiki 3D wstaw punkt o współrzędnych (0,0,0). Zmień jego nazwę na O.
- W Widoku Algebry wpisz kolejno polecenia: P=(cos(α)\*cos(β),sin(α)\*cos(β),sin(β)) Przecięcie(Prosta(0,P),Sfera(0,A)) K=k\*I+(1-k)\*J
- 7. Ukryj punkt P.
- 8. Wstaw prostą IJ.
- 9. Wstaw płaszczyznę prostopadłą do prostej IJ i przechodzącą przez punkt K.
- 10. Ukryj punkty I, J i K oraz prostą IJ.
- 11. W Widoku Algebry wpisz polecenie: PrzecięcieŚcieżek(a,p)
- 12. Ukryj płaszczyznę p.
- 13. W Widoku Grafiki 2 wstaw przyciski
  z opisem: Patrz prostopadle do przekroju i skryptem: UstawWidokKierunku(p)
  z opisem: Widok domyślny i skryptem: UstawWidokKierunku()
- W Widoku Grafiki 2 wstaw przycisk z opisem: Przekrój prostopadły do krawędzi i skryptem: UstawWartość(α,0°)

UstawWartość(β,0°)

15. W Widoku Grafiki 2 wstaw przycisk z opisem: Przekrój prostopadły do przekątnej ściany i skryptem:

UstawWartość(α,45°) UstawWartość(β,0°)

- 16. W Widoku Grafiki 3D wstaw środek krawędzi AE i kąt ZOE. Ukryj punkty Z i O oraz kąt γ.
- 17. W Widoku Grafiki 2 wstaw przycisk z opisem: Przekrój prostopadły do przekątnej ściany i skryptem:

UstawWartość(α,45°) UstawWartość(β,γ)

## Przekroje graniastosłupa prawidłowego

- 1. Otwórz Widok Algebry, Widok Grafiki 3D i Widok Grafiki 2.
- 2. W Widoku Grafiki 2 wstaw suwak typu liczba całkowita o minimum: 3 i maksimum: 6 suwaki typu liczba a o minimum:0.5, maksimum 3 i kroku: 0.5 oraz h o minimum: 0.5, maksimum 5 i kroku: 0.5. Zmień wartość suwaka n na 6.
- 3. Kliknij w okno Widoku Grafiki 3D i w Widoku Algebry wpisz polecenia:  $r=a/(2*sin(180^{\circ}/n))$  A\_1=(r,0,-h/2)
- 4. Obróć punkt A1 dokoła osi OZ (niebieskiej) o kat 360°/n.
- 5. W Widoku Algebry wpisz polecenia: Wielokąt(A1,A,n) Graniastosłup(wielokąt1,h)

Niniejszy tekst upowszechniany jest na podstawie licencji Creative Commons 4.0 Uznanie autorstwa-Użycie niekomercyjne-Na tych samych warunkach

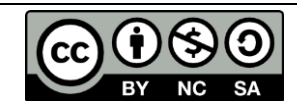

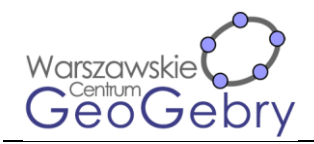

- 6. Zmień nazwy wierzchołków dolnej podstawy na od A1 do F1, a górnej podstawy na od A2 do F2. Ukryj osie w Widoku Grafiki 3D.
- 7. We właściwościach graniastosłupa w zakładce Zaawansowane zmień kolory dynamicznie Czerwony: 0 Zielony: 0 Niebieski: 0 Przezroczystość: 0.013
- W Widok Grafiki 2 wstaw suwak typu kąt α z minimum: 0°, maksimum: 360° i krokiem: 1°, suwak typu kąt β z minimum: -90°, maksimum: 90° i krokiem: 1° oraz suwak typu liczba k o minimum: 0, maksimum: 1 i kroku: 0.01. Ustaw wartość suwaka k na różną od 0 i od 1.
- 9. W Widoku Grafiki 3D wstaw punkt o współrzędnych (0,0,0). Zmień jego nazwę na O.
- 10. W Widoku Algebry wpisz kolejno polecenia: P=(cos(α)\*cos(β),sin(α)\*cos(β),sin(β)) Przecięcie(Prosta(0,P),Sfera(0,A\_1)) K=k\*A+(1-k)\*B
- 11. Ukryj punkty O i P.
- 12. Wstaw prostą AB.
- 13. Wstaw płaszczyznę prostopadłą do prostej AB i przechodzącą przez punkt K.
- 14. Ukryj punkty A, B i K oraz prostą AB.
- 15. W Widoku Algebry wpisz polecenie: PrzecięcieŚcieżek(b,p)
- 16. Ukryj płaszczyznę p.
- 17. W Widoku Grafiki 2 wstaw przyciski
  z opisem: Patrz prostopadle do przekroju i skryptem: UstawWidokKierunku(p)
  z opisem: Widok domyślny i skryptem: UstawWidokKierunku()
- 18. Zamknij Widok Algebry

## Wykreślanie przekroju ostrosłupa prawidłowego czworokątnego

Płaszczyzna przekroju wyznaczona jest przez trzy punkty leżące na krawędziach, dwa z nich leżą na krawędziach bocznych a jeden na krawędzi podstawy.

- 1. Otwórz Widok Algebry, Widok Grafiki 3D i Widok Grafiki 2.
- 2. Kliknij okno Widoku Grafiki 3D i w Widoku Algebry wpisz polecenie: Półprosta((0,0,0),(1,1,0))
- 3. Wstaw punkt na półprostej. Ukryj półprostą.
- 4. Odbij symetrycznie punkt A względem osi OY (zielonej). Zmień nazwę obrazu na B.
- 5. W Widoku Algebry wpisz polecenie Wielokąt(A,B,4)
- 6. Wstaw punkt na osi OZ (niebieskiej) i zmień jego nazwę na W.
- 7. Wstaw ostrosłup o podstawie wielokąt1 i wierzchołku W.
- 8. We właściwościach ostrosłupa w zakładce Zaawansowane zmień kolory dynamicznie Czerwony: 0 Zielony: 0 Niebieski: 0 Przezroczystość: 0.013
- 9. Wstaw punkty E, F, i G odpowiednio na krawędziach AW, BW i AD.
- 10. Wstaw płaszczyznę wyznaczoną przez punkty E, F i G.
- 11. W Widoku Algebry wpisz polecenie PrzecięcieŚcieżek(a,p). Ukryj płaszczyznę p.
- 12. Przemieść punkty E, F i G tak, by przekrojem ostrosłupa był pięciokąt.
- 13. Wybierz narzędzie Prosta przechodząca przez dwa punkty. W ustawieniach Widoku Grafiki 3D (ikona w prawym górnym rogu okna Widoku) zmień grubość linii na 1.
- 14. Wstaw proste AB i EF oraz punkt przecięcia obu prostych. Zmień nazwę punktu na A\_1.
- 15. Wstaw prostą A<sub>1</sub>G i sprawdź, że wierzchołek przekroju H leży na przecięciu prostej A<sub>1</sub>G i krawędzi CD.

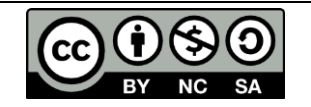

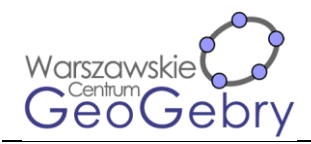

- 16. Wstaw prostą BC i punkt przecięcia prostej BC i A<sub>1</sub>G. Zmień jego nazwę na B\_1.
- 17. Wstaw prostą  $FB_1$  i sprawdź, że wierzchołek przekroju leżący na krawędzi CW należy do prostej  $FB_1$ .
- 18. W Widoku Grafiki 2 wstaw suwak pionowy typu liczba całkowita o nazwie: krok. Minimum suwak to 0, a maksimum 4. Ustaw wartość suwaka krok na 4.
- 19. Dla prostych AB i EF oraz punktu A<sub>1</sub> ustaw warunek wyświetlania obiektu krok>0.
- 20. Dla prostej A<sub>1</sub>G i wierzchołka przekroju leżącego na krawędzi CD ustaw warunek wyświetlania obiektu krok>1.
- 21. Dla prostej BC i punktu B1 ustaw warunek wyświetlania obiektu krok>2.
- 22. Dla prostej FB<sub>1</sub> i wierzchołka przekroju leżącego na krawędzi CW ustaw warunek wyświetlania obiektu krok>3.

## Wykreślanie przekroju prostopadłościanu

Płaszczyzna przekroju wyznaczona jest przez dwa punkty leżące na skośnych krawędziach podstaw oraz punkt leżący na krawędzi bocznej i krawędzi

- 1. Otwórz Widok Algebry, Widok Grafiki 3D i Widok Grafiki 2.
- 2. W Widoku Grafiki 3D wstaw płaszczyznę XOY oraz punkt A leżący na tej płaszczyźnie. Po wstawieniu punktu ukryj płąszczyznę.
- 3. Odbij punkt A symetrycznie względem osi OX, punkt A' symetrycznie względem osi OX, A" symetrycznie względem osi OX. Zmień nazwy punktów odpowiednio na B, C i D. Ukryj osie w Widoku Grafiki #D
- 4. Wstaw wielokąt ABCD.
- 5. W Widok Algebry wpisz polecenie: Półprosta(A,A+(0,0,1))
- 6. Wstaw punkt leżący na półprostej. Ukryj półprostą.
- 7. Wstaw graniastosłup o podstawie wielokąta ABCD i wierzchołku E.
- 8. 7. We właściwościach graniastosłupa w zakładce Zaawansowane zmień kolory dynamicznie Czerwony: 0 Zielony: 0 Niebieski: 0 Przezroczystość: 0.013.
- 9. Wstaw punkty I, J i K leżące odpowiednio na krawędziach AB, BF i FG.
- 10. Wstaw płaszczyznę IJK.
- 11. W Widoku Algebry wpisz polecenie PrzecięcieŚcieżek(b,q).
- 12. Wybierz narzędzie Prosta przechodząca przez dwa punkty. W ustawieniach Widoku Grafiki 3D (ikona w prawym górnym rogu okna Widoku) zmień grubość linii na 1.
- 13. Wstaw proste JK i BC oraz ich punkt przecięcia. Zmień nazwę tego punktu na A\_1.
- 14. Wstaw prostą A<sub>1</sub>I i sprawdź, czy wierzchołek przekroju leżący na krawędzi AD leży na prostej A<sub>1</sub>I.
- 15. Wstaw prostą CD i jej punkt przecięcia z prostą A<sub>1</sub>I, Zmień nazwę punktu na B\_1.
- 16. Wstaw prostą CG i jej punkt przecięcia z prostą JK. Zmień nazwę punktu na C\_1.
- 17. Wstaw prostą B<sub>1</sub>C<sub>1</sub> i sprawdź, czy wierzchołki przekroju leżące na krawędziach DH i GH leżą na prostej B<sub>1</sub>C<sub>1</sub>.
- 18. W Widoku Grafiki 2 wstaw suwak pionowy typu liczba całkowita o nazwie: krok minimum: i maksimum: 5.
- 19. Dla prostej BC i JK oraz punktu A1 ustaw warunek wyświetlania obiektu: krok>0.
- 20. Dla prostej A<sub>1</sub>I oraz punktu M ustaw warunek wyświetlania obiektu: krok>1.
- 21. Dla prostej CD oraz punktu B1 ustaw warunek wyświetlania obiektu: krok>2.
- 22. Dla prostej CG oraz punktu C1 ustaw warunek wyświetlania obiektu: krok>3.
- 23. Dla prostej B<sub>1</sub>C<sub>1</sub> oraz punktów N i O ustaw warunek wyświetlania obiektu: krok>4.
- 24. Zamknij Widok Algebry.

Niniejszy tekst upowszechniany jest na podstawie licencji Creative Commons 4.0 Uznanie autorstwa-Użycie niekomercyjne-Na tych samych warunkach

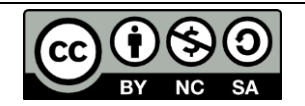